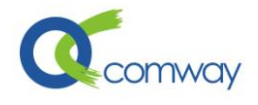

# COMWAY 云打印 API 参考手册

在此介绍 COMWAY 云打印提供的所有应用程序接口、方法以及对应的参数。COMWAY 云打印 API 支持您的网站/业务系统用以下方式调用 COMWAY 云打印 API:

- 1. 发送数据到 COMWAY 云打印输出。
- 2. 查询打印机工作状态(例如:正常、纸少、缺纸等)

打印机是否在线且连接正常,可以通过发送打印机的查询指令实现。调用打印机的查 询指令,若返回错误码,则查看打印机相关的错误码;如响应码为 00,为打印成功,即用 户可以通过打印机返回结果判断打印机的状态。

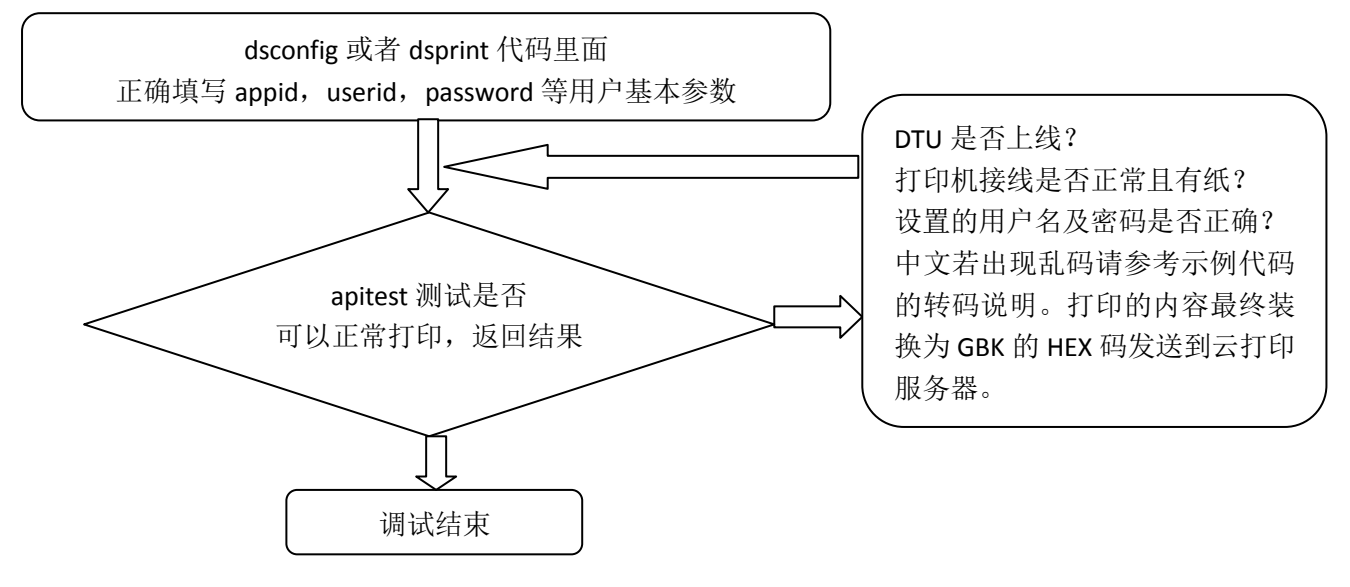

云打印 API 调试流程图

# API 基本工作流程

请求的链接为: http://dsprint.comway.com.cn/webapi/print,若需要使用该 API,用户 必须先在 Comway 服务器云打印平台进行注册。

# 参数说明

所有 Comway Web 云打印开发 API 请求都必须包含以下参数: pass:用户密码,字符型 为经过 MD5 加密后生成的 32 位字符串,来源于用户首先在 Comway 无线串口软件注册的帐号,从而得到的密码。

API 实例代码均有将密码转换为 MD5 密文字符串的方法。

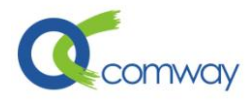

**appid:** 用户 ID, 字符型 在 Comway 云打印网关的用户 ID, 与 comway 无线串口软件中注册 的账号——对应。

dtuid: Comway dtu 设备编码,数据将发送到对应此设备编码的 dtu。

msgdetail: 打印文本或者查询指令,GBK 编码,转换为字符串的 HEX 码传输。API 实例代 码均有将打印文本转换 GBK 编码的 HEX 的字符串的方法。

**timeout**: 请求的超时时间,默认为 30 秒。

发送数据的 timeout 若为 0,则只将数据传到打印机,不等待结果,直接返回。

### 请求示例

#### 1. 向串口发送指令 0x1B 0x76 打印机查询指令

http://dsprint.comway.com.cn/webapi/print?appid=1002&dtuid=3080284815
28&pass=c4ca4238a0b923820dcc509a6f75849b&msgdetail=1B76

返回: 00,00

若返回: 00,00,前面 1 个 00 表示云服务平台响应的状态码为正常(其余响应码请参考下面 说明),后面的响应结果为打印机回传结果: 00→0x00. 对于佳博打印机,00: 正常,04: 缺纸。注意:测试时,请将 appid, dtuid, pass 改成用户私有账户的相关参数。

### 返回的状态码(<sub>返回信息的前2</sub>个字节表示状态码)

00: 正常, '00' +','号分隔 + 打印机查询结果。

- 01: 关键参数缺失或者参数赋值错误。
- 02: 用户名或者密码不正确。
- 03: 打印机返回结果超时。

04: 服务器内部错误,请联系 Comway Web 云打印平台技术支持。

- 05: 指令调用失败,请确认该 DTU 是否在线。
- 06: 用户未在 Comway Web 云打印注册,请先联系管理员注册使用该服务。
- 07: DTU 不在账户内。
- 08: DTU 离线

# API 打印技巧使用说明

1、 支持混合配置多品牌串口打印机:

为了满足用户不同需求, COMWAY 云打印提供完全自由化的打印模式,可以支持各种 串口打印机。每种串口打印机,可能有不同的查询指令以及字体特效指令。若用户使用的打 印机均为统一品牌,可以在 API 的配置文件中设定统一的打印机查询指令。若用户配套的串 口打印机各不相同,则需要用户将对应的打印机查询指令和 DTU ID 的建立关系列表,同样 可以实现一个账户支持多种品牌混合配置的串口打印机。

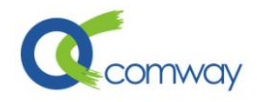

#### 2、 单点打印任务拥挤的处理

网站通常实时将数据发送到打印机打印,如可能出现对于单个打印有较多并发打印任务时,建议用户将打印机的订单状态写入数据库表格,打印前查询一下,若有订单正在打印,则延时等待该订单打印完成后,再发起打印,避免一个打印机同时打印多个订单。即建立一个打印队列。

3、 丰富的打印格式的实现

针对各种打印机的下划线、放大字体等特殊指令,用户可以直接将该打印指令穿插在打 印文本中,只是该字符串要表示成 Hex 码的形式。

佳博打印机常用指令如下: 字体粗体指令: '\x1B\x21\x08', 字体倍高指令: '\x1B\x21\x10', 字体倍宽指令: '\x1B\x21\x10', 取消效果指令: '\x1B\x21\x00'。

更丰富的打印格式指令,请参考佳博的打印手册。

在文本中穿插某些 HEX 码指令,可能会出现转码错误,例如下划线指令: '\x1B\x21\x80',建议用户在 GBK 转码前将该指令改成字符串关键字,例 如:'\_UNDERLINE\_ON\_','\_UNDERLINE\_OFF\_',在打印文本转成 GBK 编码后,再对打印 文本里面的关键字替换为对应的打印机 HEX 码指令。这样既能实现打印特效,又能保证打 印文本中不出现打印指令而出现的转码错误。

4、 打印一维条码

打印条形码:打印条形码的指令为 0x1D 0x6B 后面跟上条码类型(如: 0x06)、条形码的数字字符串,并且在结束的位置加上 0x00 即可。

如佳博打印机编码手册描述相关指令: 十六进制码 1D 6B m d1...dk 00

其中 m 值为条码类型,支持多种条码,相关值详见佳博打印机编码手册; d1....dk 值为 条码对应的数字,不同类型条码可以输入的数字位数有不同限制。

PHP 编程中示例如下, 条码类型为 06, 条码对应数字为: 308031691187 \$client->printtxt('your\_dtuid', "\x1D\x6B\x06308031691187\x00", 30, " \x1B\x76");

可以参考佳博打印机相关编码,设置打印条码的高度,以及对应条码的数字打印的位置 等格式。

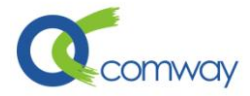

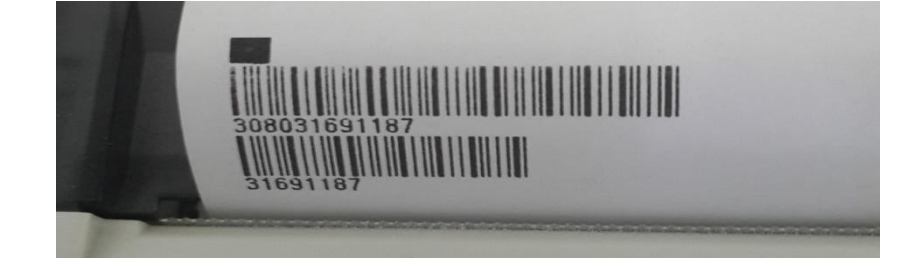

# 云打印 API 各平台代码详细说明

# 1. PHP API 接口

此 API 接口适合于 PHP 架构的网站使用,编程语言为 php。

## 1.1 接口包含文件

PHP API 接口主要包含以下几个文件:

dsconfig.class.php:API 库的常用参数设置,具体参数以及解释可以参考代码说明。dsprint.class.php:API 库的打印主要类 DsPrintSend,通过该类实现打印。HttpClient.class.php:API 库的支持 HTTP 协议的客户端编程工具包。测试参考代码文件:API 库的方口:

apitest.php: 打印测试示例代码。用于直接调用 API 库进行打印测试,某些参数依赖于 dsconfig.class.php 里面的设定。

index.php: Comway 云打印中心测试网页代码,参考范例。 printapi.php: Comway 云打印中心测试网页显示打印结果代码,参考范例。

### 1.2 接口调用流程

### 1. 搭建 PHP API 环境

a. 按照自己的环境需求,必须更改 dsconfig.class.php 文件里面的参数定义。主要 涉及以下几个参数:

define('APP\_ID','your\_appid');//每个申请使用Comway云打印的用户即 可分配一个唯一的appid号,此处填写您的appid

define('DSUSERID','your\_userid');//无线串口登录用户名,此处填写您 的userid

define(**'PASSWORD', 'your\_password');**//无线串口用户登录密码,此处填 写您的密码

//查询打印机状态的指令

define('QUERY\_PRINTER',"\x1B\x76");//各个打印机可能查询纸状态指 令不同,默认为: 0x1B,0x76,佳博打印机的查询指令

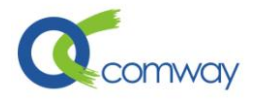

- b. 确认页面及打印机支持的中文编码。默认是页面传输 UTF-8 编码转换成打印机 支持的 GBK 编码。
  \$text=mb\_convert\_encoding(\$text,"GBK","UTF-8");
  将对应的编码转换为 GBK 编码,因多数打印机支持的中文都是该编码。
  注:若有特殊,请对应更改页面传输过来的中文编码,以及打印机支持的中文编码。
  如果在传入字符串中有打印机的指令,则可能造成转码失败。在这种情况下,可以 先将打印的字符串转成 GBK 后,再添加打印机指令,参照"API 打印技巧及说明"。
- c. 将 dsconfig.class.php、dsprint.class.php、HttpClient.class.php 等 API 库文件上传 到服务器的 PHP 空间,即可调用 API 库函数。
- 2. API 使用
  - 在需要调用打印库函数的页面头声明包含库文件: require once 'dsprint.class.php';
  - 2. 初始化库函数,参数可以不输入,为dsconfig 里面设定的密码和 appid。 \$client = new DsPrintSend('your\_password','your\_appid'); 或者:

```
$client = new DsPrintSend();//dsconfig 里面设定的默认密码和 appid
```

3. 打印或者查询打印机状态函数 printtxt, dtuid 为必须指定的参数。

| 参数: dtuid, | 指定打印的 dtuid 号         |    |
|------------|-----------------------|----|
| text,      | 需打印文本, 若为空, 则调用查询指令   |    |
| timeout,   | 超时时间,默认是 30s。         |    |
| querycmd,  | 打印机查询状态指令,不同打印机可能不同,默 | 认为 |
|            | dsconfig 里面设定的查询指令。   |    |

返回: 打印机查询状态的指令返回的结果,为字符串,例如"00"=/\x00/ 例如:

```
$client->printtxt('your_dtuid',$freeTxt,30,"\x1B\x76");
或者查询打印机状态调用:
```

\$client->printtxt('your\_dtuid');//dsconfig 定义的指令查询打印机 状态。

### 3. API 测试

将 apitest.php 等 API 库测试文件上传到服务器的 PHP 空间,即可测试 COMWAY 云 打印的库函数调用。

1. 打印及查询打印机测试 apitest.php

该代码非常简单,请更改代码中的参数后,测试是否可以正常打印或者查询, 若没有问题,则 API 的库的调用以及 DTU、打印机连接都没有问题。

### 4. API 错误解决

 若 apitest.php 很快返回 error,请核实 appid 以及密码是否正确,dsconfig 文件 里面的参数是否设置正确,dtuid 是否在此账号下且已经正常上线。开启错误输 出功能,设置\$errorlog=true 后重试,查看 dtulog/errlog.txt 文件,若 在 errlog 中看到如下提示: php\_network\_getaddresses: getaddrinfo failed: Name or service not known,可以改成 IP: 112.124.24.91。 具体请参照 dsprint.class.php 代码里面提示内容。

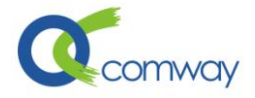

2. 若 apitest.php 较长时间返回 03。确认 dtu 与打印机之间连线是否正确。Dtu 与打印 机的连线可以通过 COMWAY 公司提供的无线串口软件进行测试。

# 2. ASP.NET API 接口

此 API 接口适合于 ASP.NET 架构的网站使用,编程语言为 C#。

### 2.1 接口包含文件

 ASP.NET API 接口主要包含以下几个文件:

 dsprint.class.cs:
 API 库的主要调用函数,在 App\_Code 目录下。

 测试参考代码文件:

 apitest.aspx:
 用于测试库函数的接口。

 Default.aspx:
 Comway 云打印中心测试网页代码,参考范例。

 printapi.aspx.cs:
 Comway 云打印中心测试网页代码,参考范例。

### 2.2 接口调用流程

### 1. 搭建 ASP.NET API 环境

a. 按照自己的环境需求,必须更改 dsprint.class.cs 文件里面的参数定义。主要涉及以下几个参数:

**public const string APP\_ID= "your\_appid"**;//每个申请使用Comway云打印的用户即可分 配一个唯一的appid号,此处填写您的appid

public const string DSUSERID= "your\_userid";//无线串口登录用户名,此处填写您的
userid

public const string "your\_password";//无线串口用户登录密码,此处填写您的密码 //查询打印机状态的指令

**public** byte[] QUERY\_PRINTER=new byte[] {0x1B, 0x76}; //各个打印机可能查询纸状态指 令不同0x1B, 0x76, 默认为: 0x1B, 0x76, 佳博打印机的查询指令

b. 确认页面及打印机支持的中文编码。

byte[] buffer = Encoding.GetEncoding("GBK").GetBytes(text);

将对应的编码转换为 GBK 编码,因多数打印机支持的中文都是该编码。

注:若有特殊,请对应更改页面传输过来的中文编码,以及打印机支持的中文编码。 如果在传入字符串中有打印机的指令,则可能造成转码失败。在这种情况下,可以 先将打印的字符串转成 GBK 后,再添加打印机指令,参照"API 打印技巧及说明"。

- c. 网站发布到 ASP.NET 空间,即可调用 API 库函数。
- 2. API 使用
  - 初始化库函数,参数可以不输入,为 dsprint.class.cs 里面设定的密码和 appid。 DsPrintSend ds = new ("your\_password", "your\_appid"); 或者:

DsPrintSend ds = new DsPrintSend();//DsPrintSend 里设定的默认密码和 appid

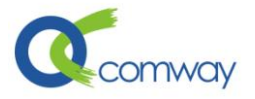

### 2. 打印或者查询打印机状态函数 printtxt,dtuid 为必须指定的参数。

| 参数: dtuid, | 指定打印的 dtuid 号           |
|------------|-------------------------|
| text,      | 需打印文本,若为空,则调用查询指令       |
| timeout,   | 超时时间, 默认是 60s。          |
| querycmd,  | 打印机查询状态指令,不同打印机可能不同,默认为 |
| _          |                         |

dsprint.class.cs 里面设定的查询指令。

返回: 打印机查询状态的指令返回的结果,为字符串,例如"00"='\x00' 例如: string re = ds.printtxt("your\_dtuid", "中国 abcdef"); 或者查询打印机状态:

string re = ds.printtxt("your\_dtuid");//DsPrintSend 里设定的默认指令查询打印机 状态。

#### 3. API 测试

将 Default.aspx、printapi.aspx、apitest.aspx 等 API 库测试文件上传到服务器的 ASP.NET 空间,即可测试 COMWAY 云打印的库函数调用。访问 apitest.aspx 即可测试 API。

#### 4. API 错误解决

- 1. 若 apitest.aspx 很快返回 error,请核实 appid 以及密码是否正确,dsprint 文件里 面的参数是否设置正确,dtuid 是否在此账号下且已经正常上线。开启错误输出 功能,设置 errorlog=**true** 后重试,查看 dtulog/errlog.txt 文件。
- 2. 若 dsprint\_apitest.aspx 较长时间返回 03,请确认 dtu 与打印机之间连线是否正确。Dtu 与打印机的连线可以通过 COMWAY 公司提供的无线串口软件进行测试。

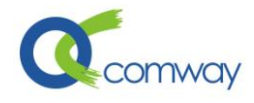

# 3. JAVA API 接口

此 API 接口适合于 JAVA 架构的网站使用,编程语言为 JAVA。

## 3.1 接口包含文件

JAVA API 接口主要包含 lib 库文件以及以下几个文件: DsLog.java: API 库的读写文件操作接口函数。 DsPrintSend.java: API 库的主要函数,参数设置、文本打印、更改 URL 的接口。 MD5Ecnrypt.java: API 库的 md5 算法的接口函数。 测试参考代码文件: apitest.java: 用于测试库函数的接口,也用于更改 URL。 index.jsp: 测试网页代码,参考范例。 printapi.jsp: 测试网页代码,参考范例。

### 3.2 接口调用流程

### 1. 搭建 JAVA API 环境

- a. 按照自己的环境需求,必须更改 DsPrintSend.java 文件里面的参数定义。主要涉及参数可以参考 DsPrintSend.java 代码注释。
- b. 更改 apitest.java 代码,测试是否可以正常打印。
- c. 网页、库及代码发布到 JAVA 空间后,调用 apitest.java 更改 URL 后,即可正常 使用 API。
- 2. API 使用
  - 初始化库函数,参数可以不输入,为 DsPrintSend.java 里面设定的密码和 appid。 DsPrintSend ds = new ("your\_password", "your\_appid"); 或者:

DsPrintSend ds = new DsPrintSend();//DsPrintSend 里设定的默认密码和 appid

2. 打印或者查询打印机状态函数 printtxt, dtuid 为必须指定的参数。

|            | dsprint.class.cs 里面设定的查询指令。 |   |
|------------|-----------------------------|---|
| querycmd,  | 打印机查询状态指令,不同打印机可能不同,默认      | 为 |
| timeout,   | 超时时间,默认是 60s。               |   |
| text,      | 需打印文本,若为空,则调用查询指令           |   |
| 参数: dtuid, | 指定打印的 dtuid 号               |   |

返回: 打印机查询状态的指令返回的结果,为字符串,例如"00"=/\x00/ 例如:

string re = ds.printtxt("your\_dtuid", "中国 abcdef");

或者查询打印机状态:

string re = ds. printtxt("your\_dtuid");//DsPrintSend 里设定的默认指令查询打印机 状态。

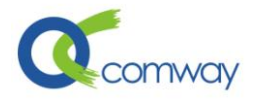

### 3. API 测试

将 WebRoot 里面的文件及库文件上传到服务器的 JAVA 空间,即可测试 COMWAY 云 打印的库函数调用。

### 4. API 错误解决

- 1. 若打印很快返回 error,请核实 appid 以及密码是否正确,dsprint 文件里面的参数是否设置正确,dtuid 是否在此账号下且已经正常上线。开启错误输出功能,设置 errorlog=**true** 后重试,查看 dtulog/errlog.txt 文件。
- 2. 若打印较长时间返回 error,请确认 dtu 与打印机之间连线是否正确。Dtu 与打印机的连线可以通过 COMWAY 公司提供的无线串口软件进行测试。